# MOVENTUM

# Ledenbeheer

Moventum maakt gebruik van SwingIT.

Deze webapplicatie zorgt ervoor dat je makkelijk kan inschrijven met je eigen account en biedt tal van voordelen. Hoe ga je te werk? Volg de onderstaande stappen hier.

## Aanmelden

• Ga naar http://starter.swingit.be/s187

Kopieer en plak bovenstaand webadres in je browser.

- Registratie
  - Heb je nog geen account, klik op "Registreren" (rechts onderaan).
  - Vul je e-mail adres in en kies een wachtwoord.
  - Vul dit wachtwoord twee maal in. Het wachtwoord is minimaal 6 karakters.
  - Klik "Registreer".
  - Je krijgt nu een e-mail met daarin een link.
  - Klik op die link\* in de mail (mocht je deze e-mail niet krijgen, kijk dan in je spam folder).
  - TIP: voeg "info@moventum.be" toe als contact in je e-mail programma, dit voorkomt dat onze mails in je spam terechtkomen.
  - klik "Bevestigen" om je e-mailadres te bevestigen.
  - Geef je e-mail adres en wachtwoord nogmaals, indien nodig.
- Je bent nu aangemeld

ENTUM

- Je krijgt volgende keuze opties:
  - "Ik registreer mezelf als LID".
  - "Ik ben een OUDER of VOOGD van een nog te registreren of reeds geregistreerd lid".
- Kies de optie die best bij jou past.
  - Kies je voor OUDER, vul dan je eigen naam in (niet die van zoon of dochter, dat komt later).
  - Je kan uiteraard ouder én lid zijn.
  - In dat geval kies hier eerst "Ik ben OUDER/VOOGD ..."
- Vul je gevens in en geef toestemming om deze gegevens op te slaan.

#### Inschrijven

Je hebt een account, maar je bent nog niet ingeschreven in een groep. Hoe kan je jezelf of je zoon/dochter inschrijven?

#### Optie 1

Je hebt hierboven voor een LID account gekozen en je wilt jezelf inschrijven voor een groep.

• Ga naar Moventum vzw meld je aan indien nodig.

Kopieer en plak dit webadres in je browser: http://starter.swingit.be/s187

- Klik op "Inschrijven" of "Proefles" als je graag een keertje komt proberen.
- Kies de groep waarvoor je wil inschrijven.
- Bevestig je keuze.

## Optie 2

Je hebt hierboven voor een OUDER account gekozen en je wilt je zoon/dochter inschrijven voor een groep.

- Ga naar Moventum vzw meld je aan indien nodig.
  Kopieer en plak dit webadres in je browser: http://starter.swingit.be/s187
- Klik "Registreer zoon of dochter", vul de gegevens in en klik "Bewaren".
- Herhaal indien nodig voor meerdere zonen/dochters.
- Je ziet je zonen/dochters nu staan.
- Klik op de naam van een zoon/dochter.
- Klik "Schrijf ... in voor een groep" of "Proefles" als je graag een keertje komt proberen.
- Kies een groep, en aanvaard het reglement.
- Klik "Bevestigen".

#### Inschrijven

Je hebt een account, maar je bent nog niet ingeschreven in een groep. Hoe kan je jezelf of je zoon/dochter inschrijven?

#### **Optie 3**

Je hebt hierboven voor een OUDER account gekozen en wil jezelf inschrijven voor een groep.

• Ga naar Moventum vzw meld je aan indien nodig.

Kopieer en plak dit webadres in je browser: http://starter.swingit.be/s187

- Bij "Mijn leden", Klik "Registreer mezelf als lid"
- Vul jouw eigen gegevens verder in (voor een lid zijn meer gegevens vereist dan voor een ouder/voogd).
- Je komt nu weer op het "Home" scherm.
- Bij "Inschrijvingen", Klik "Inschrijven" of "Proefles" als je graag een keertje komt proberen.
- Kies een groep, en aanvaard het reglement.
- Klik "Bevestigen".

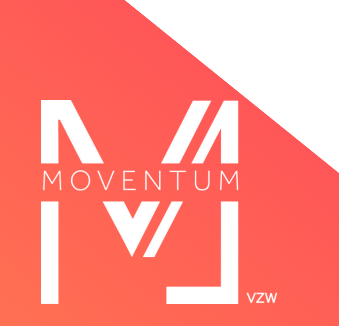